## **Clearing Cache and Cookies**

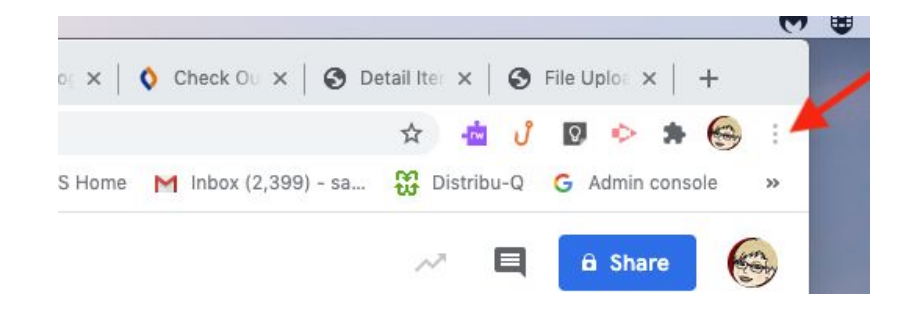

Click on the three vertical dots in the upper right corner of your Chrome browser screen.

Scroll down to More Tools.

| 2   |                      | U Q         | N    | 6     |
|-----|----------------------|-------------|------|-------|
| hbc | New Tab              |             |      | ЖТ    |
|     | New Window           |             |      | ЖN    |
|     | New Incognito Window |             |      | Ω₩Ν   |
|     | History              |             |      | Þ     |
|     | Downloads            |             |      | ∵‰L   |
| D   | Bookmarks >          |             |      |       |
| IC  | Zoom                 | - 100% + [] |      |       |
| ſu  | Print                |             |      | ЖP    |
|     | Cast                 |             |      |       |
| 3(  | Find %F              |             |      |       |
| ):  | More Tools           |             |      |       |
|     | Edit                 | Cut         | Сору | Paste |
| e   | Settings             |             |      |       |
| a   | Help 🕨               |             |      |       |

Scroll over to Clear Browsing Data . . .

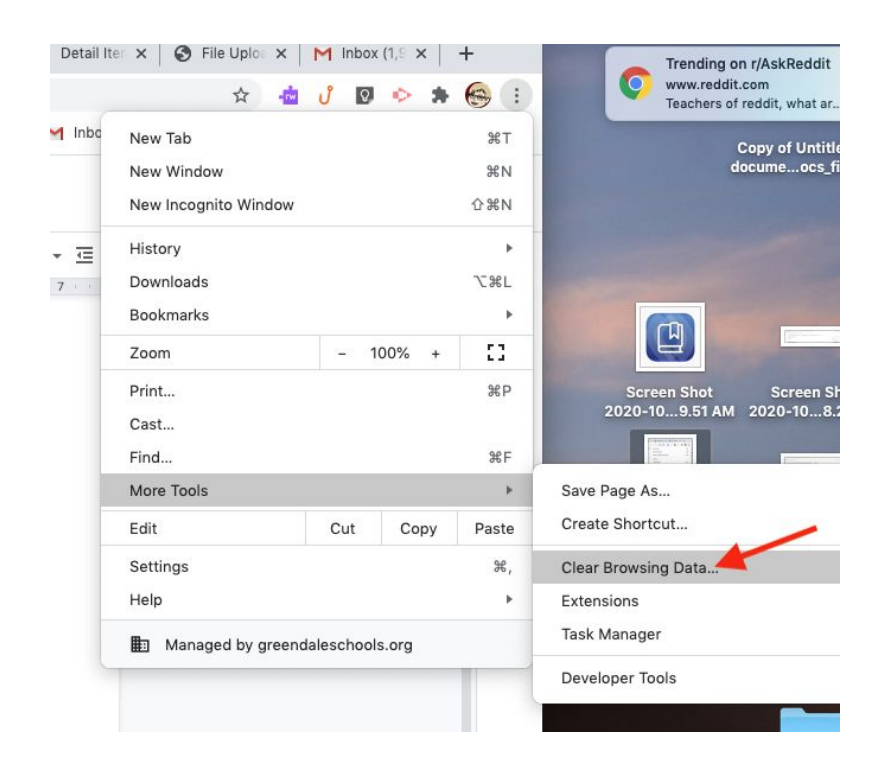

On screen that appears: 1. Under Time range, choose All time, 2. Leave the boxes next to Cookies and other site data and Cached Images and files checked, and 3. Click on Clear Data button.

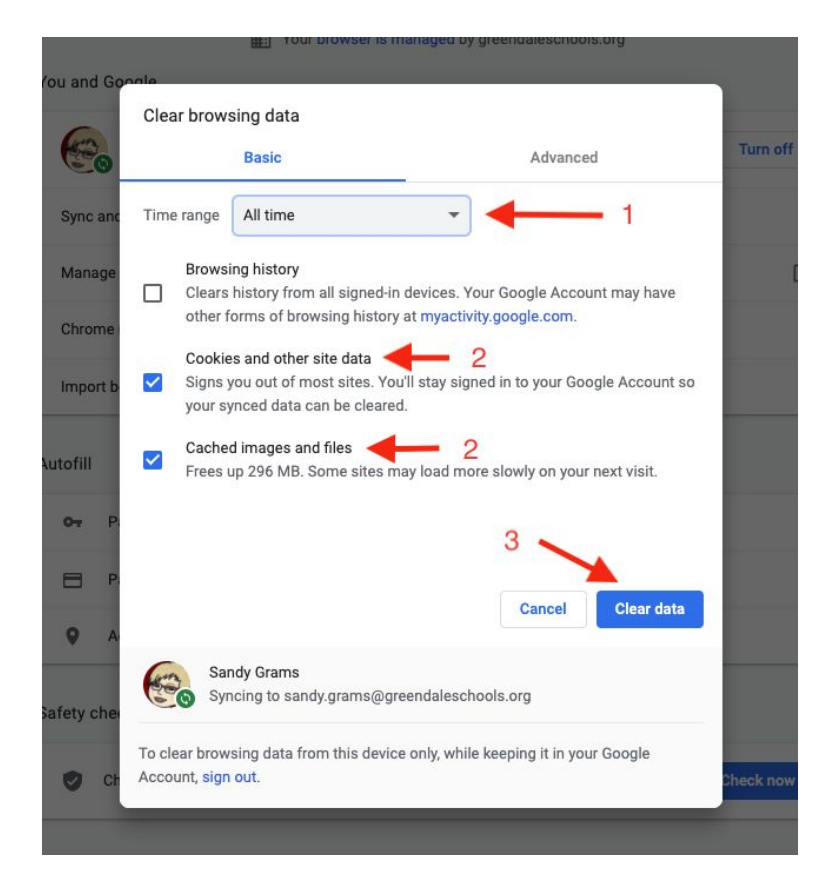